## QUICK REFERENCE UPLOAD LOSS CLAIM DOCUMENTS

Enter all information as you normally would to Add a Loss Claim in USDALINC. On the Review Loss Claim screen you will click SUBMIT and then will receive the Confirmation Page as follows:

| USDA Confirmatio                              | on                                                                                                    |  |  |  |  |
|-----------------------------------------------|----------------------------------------------------------------------------------------------------|--|--|--|--|
| RHS LINC Home   Lender Profile   Helo   Logo# |                                                                                                    |  |  |  |  |
| Lender Upload Document                        | Submit Confirmation                                                                                                    |  |  |  |  |
|                                               | Date of Transmission 7/31/2013   Borrower ID 10   Borrower Name 2/25/2014   Servicing Lender Loan Number 2/25/2014   Date of Claim 2/25/2014   Please print this page as a receipt of submission of transmission. 2/25/2014   Program Servicing contact CSC foll free at 1-866-550-5887. 2/25/2014   Documentation for the following should be forwarded to CSC with this sheet: ML99005T   ML99005T Submit serv. history/notes and attys chronology to support liquid, time frame   ML99016T Submit invoice, Attys chronology & all serv. notes to support Atty Lqd costs |  |  |  |  |
|                                               | Frint View Loss Claim Main Menu                                                                                                    |  |  |  |  |
|                                               |                                                                                                    |  |  |  |  |

Click the hyperlink 'Lender Upload Document' above from the Confirmation page.

Click the hyperlink 'Lender Upload Document' from the View/Update Loss Claim page.

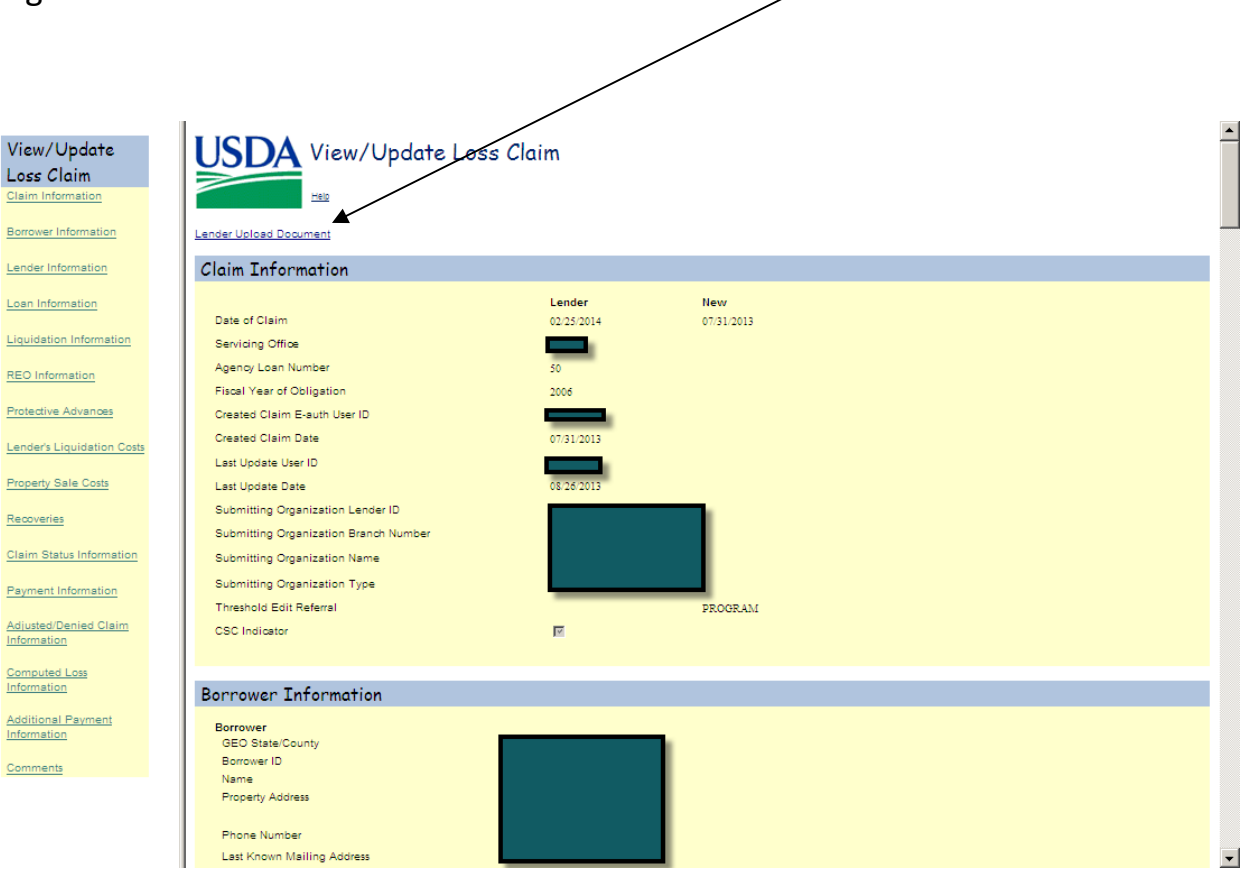

Following is a list of Doc Types available for Loss Claim upload:

| Doc Type Code | Doc Type Description                             |
|---------------|--------------------------------------------------|
| 11008         | Reamortization Agreement                         |
| 11009         | Loss Claim Worksheet Checklist                   |
| 11012         | Single Family GRH Automated Loss Claim Worksheet |
| 11013         | Appraisal                                        |
| 11014         | RHS Property Disposition Plan                    |
| 11015         | HUD-1 Settlement Statment                        |
| 11016         | Property Tax Correspondence                      |
| 11017         | Property Insurance Correspondence                |
| 11018         | Bankruptcy Correspondence                        |
| 11019         | Attorney Correspondence                          |
| 11020         | Invoices and Expenses                            |
| 11021         | System Lender Notes                              |
| 11022         | Miscellaneous Loss Claim Documents               |
| 11026         | Sale Documents                                   |
| 11030         | Foreclosure Bidding Instructions                 |
| 11038         | Foreclosure Deed                                 |
| 11039         | Additional Loss                                  |
| 11043         | Lender Financial History                         |
| 11044         | Listing Agreement                                |
| 11056         | Loss Claim Confirmation Page                     |
| 11062         | Detailed Inspection Reports                      |

This will take you to the Upload Document Page as follows:

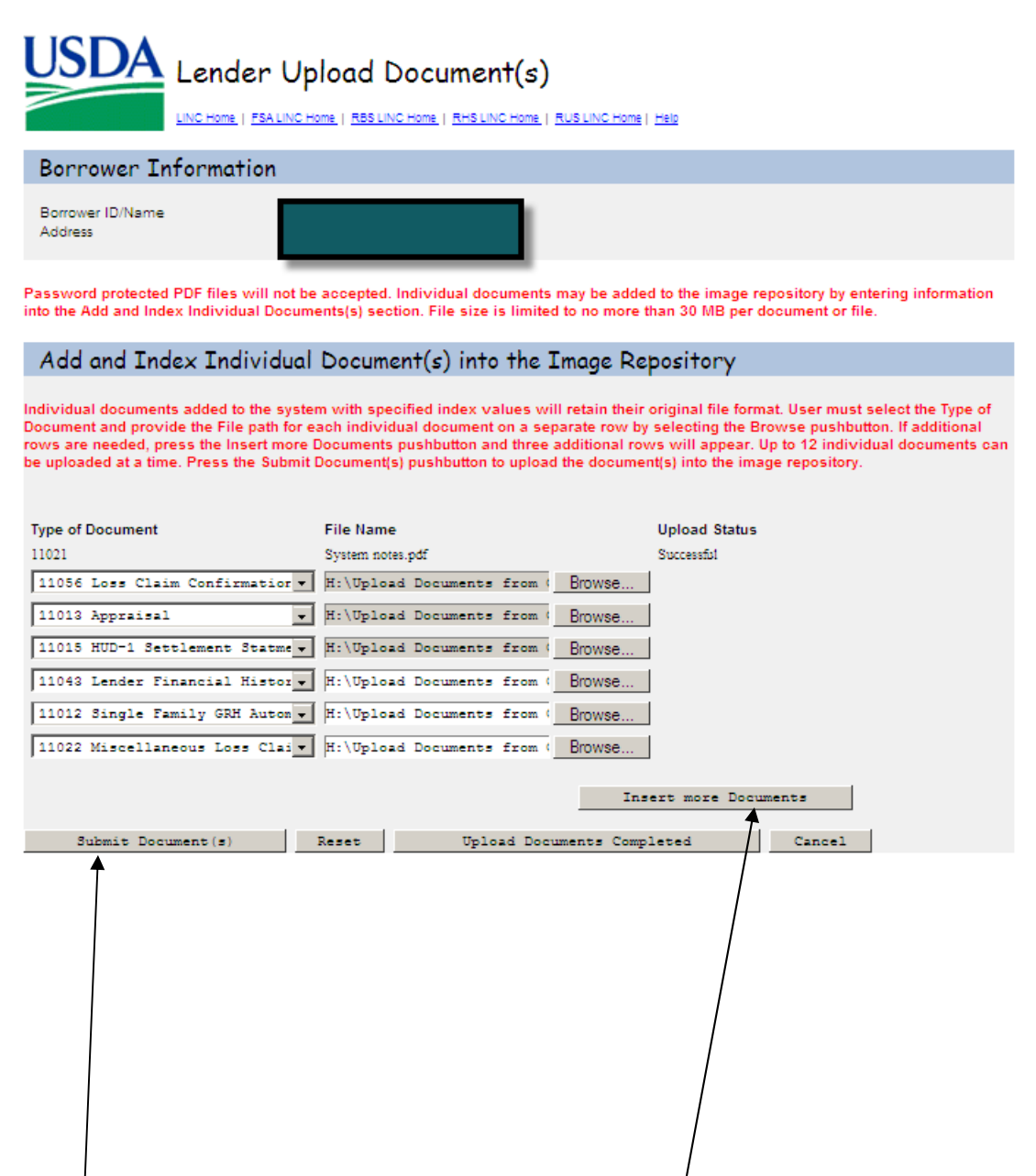

Select the Type of Document and then click Browse to select the File. If you have more than 3 documents to upload click the 'Insert more Documents' button. A total of 12 documents can be added at one time.

Click the 'Submit Document(s)' button when all documents have been selected.

You will get the following pop up:

I understand I am providing all information included on forms and attachments to the United States Department of Agriculture (USDA) for review and processing.

My statements on any submitted forms and attachments are true, and correct to the best of my knowledge and belief and are made in good faith.

I understand that a knowing and willing false statement can be punished by a fine or imprisonment or both. (See Title 18, Section 1001, of the United States Code.)

Are you sure you want to Submit the package?

Yes No

Click 'Yes' if you agree to Submit the package

| USDA Lender Up                                                                                                    | load Document(s)                                                                                                    |                                                                                                    |                                                                                                    |
|----------------------------------------------------------------------------------------------------|----------------------------------------------------------------------------------------------------|----------------------------------------------------------------------------------------------------|----------------------------------------------------------------------------------------------------|
| LINC Home   FSA LINC Ho                                                                                                    | ome   RBS LINC Home   RHS LINC Home   R                                                                                                    | US LINC Home   Help                                                                                                    |                                                                                                    |
| Borrower Information                                                                                                    |                                                                                                    |                                                                                                    |                                                                                                    |
| Borrower ID/Name<br>Address                                                                                                    |                                                                                                    |                                                                                                    |                                                                                                    |
| Password protected PDF files will not be<br>into the Add and Index Individual Docum                                                                                          | accepted. Individual documents n<br>ents(s) section. File size is limited                                                                      | nay be added to the image re<br>to no more than 30 MB per o                                                                     | epository by entering information<br>locument or file.                                                                      |
| Add and Index Individual                                                                                                    | Document(s) into the I                                                                                                    | mage Repository                                                                                                    |                                                                                                    |
| Individual documents added to the syste<br>Document and provide the File path for e<br>rows are needed, press the Insert more I<br>be uploaded at a time. Press the Submit i | m with specified index values will<br>ach individual document on a sep<br>Documents pushbutton and three a<br>Document(s) pushbutton to upload | retain their original file form<br>rate row by selecting the B<br>dditional rows will appear. I<br>the document(s) into the ima | iat. User must select the Type of<br>rowse pushbutton. If additional<br>Jp to 12 individual documents can<br>ge repository. |
| Type of Document                                                                                                    | File Name                                                                                                    | Upload Status                                                                                                    |                                                                                                    |
| 11021                                                                                                    | System notes.pdf                                                                                                    | Successful                                                                                                    |                                                                                                    |
| 11056 Loss Claim Confirmation -                                                                                                    | H:\Upload Documents from (                                                                                                    | Browse                                                                                                    |                                                                                                    |
| 11013 Appraisal 💌                                                                                                    | H:\Upload Documents from (                                                                                                    | Browse                                                                                                    |                                                                                                    |
| 11015 HUD-1 Settlement Statme -                                                                                                    | H:\Upload Documents from (                                                                                                    | Browse                                                                                                    |                                                                                                    |
| 11043 Lender Financial Histor                                                                                                    | H:\Upload Documents from (                                                                                                    | Browse                                                                                                    |                                                                                                    |
| 11012 Single Family GBH Autor                                                                                                    | H:\Unload Documents from (                                                                                                    | Browse                                                                                                    |                                                                                                    |
| 11022 Miscellaneous Loss Claiv                                                                                                    | H:\Upload Documents from (                                                                                                    | Browse                                                                                                    |                                                                                                    |
| ,                                                                                                    |                                                                                                    | Biomodili                                                                                                    |                                                                                                    |
|                                                                                                    |                                                                                                    | Insert more Docu                                                                                                    | ments                                                                                                    |
| Submit Document(s)                                                                                                    | Peret Unload Dogu                                                                                                    | ents Completed                                                                                                    | Cancel                                                                                                    |
|                                                                                                    |                                                                                                    |                                                                                                    |                                                                                                    |

Click the 'Upload Documents Completed' button when you have finished uploading documents.

To View the documents you upload click on 'Lender Display Document' hyperlink:

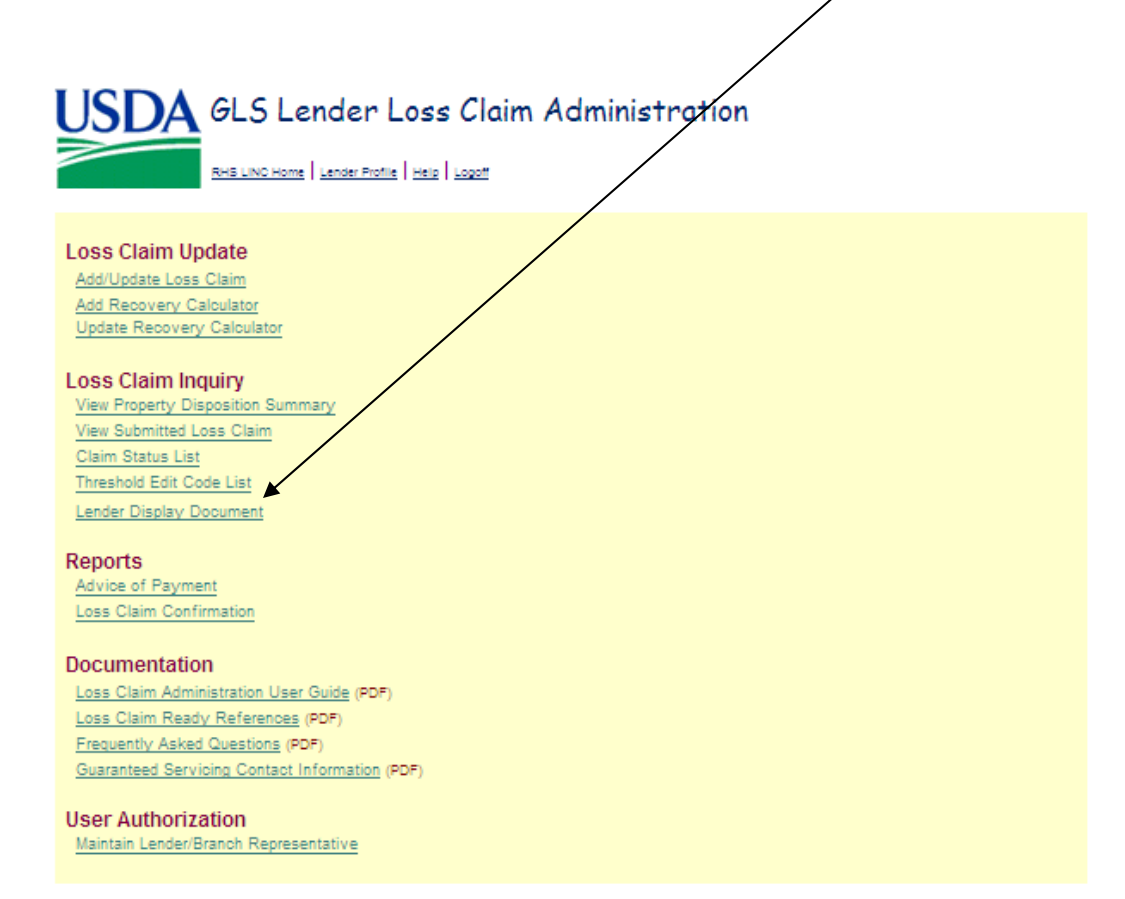

Enter the Borrower ID, Borrower SSN or Lender Loan Number and click OK.

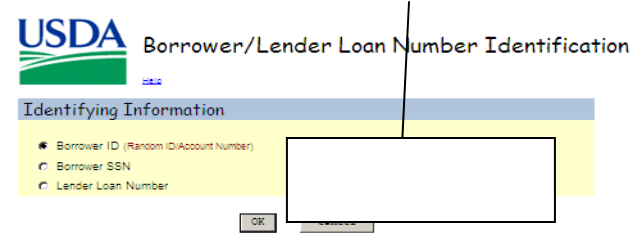

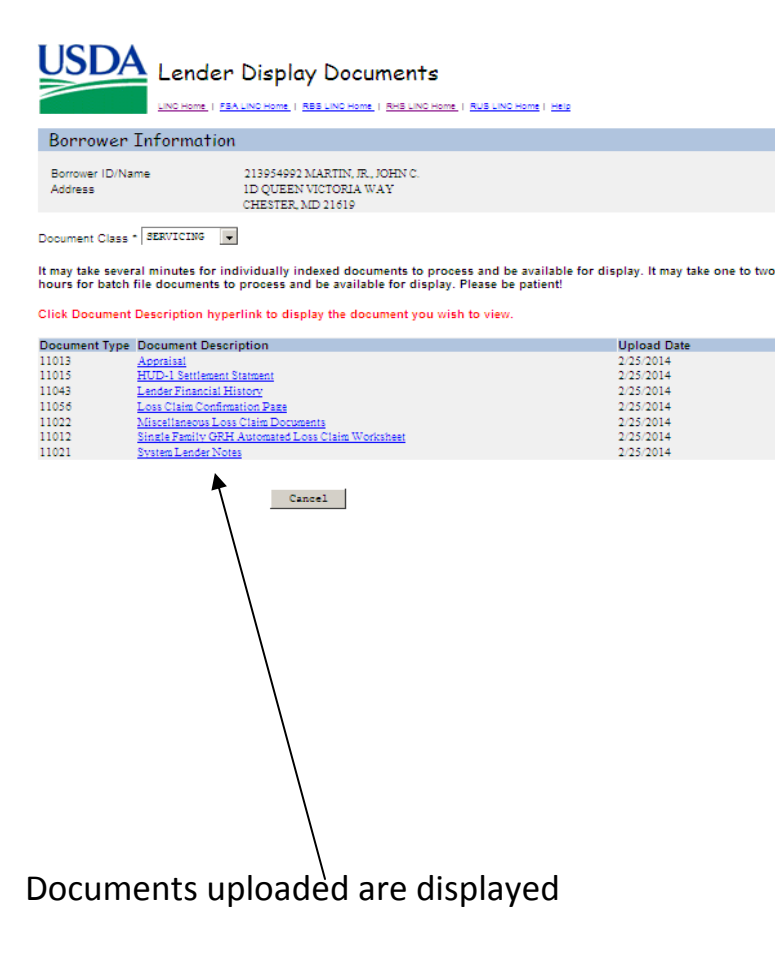